12.01.2014

elibrary999. Деинсталляция.

1. Откройте "Java Control Panel"

Например так:

Меню Пуск/Программы/Java/Configure Java

или так:

Меню Пуск/Настройка/Панель управления/Java

Окно "Java Control Panel" откроется.

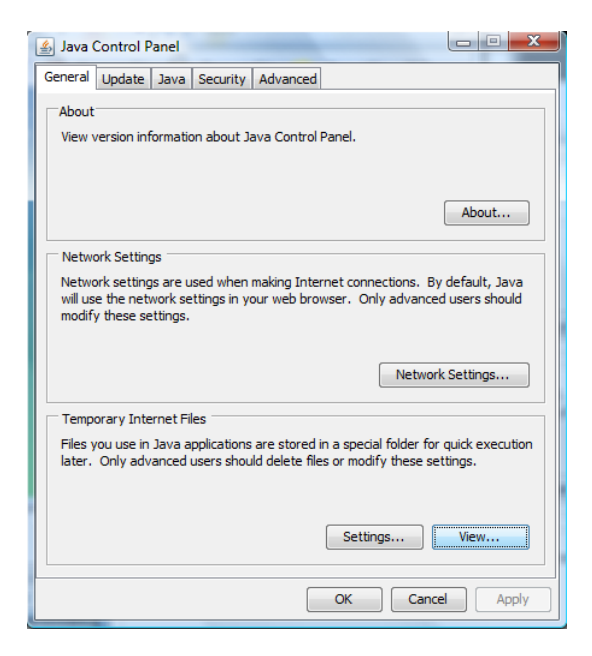

Нажмите кнопку View на вкладке General Откроется окно "Java Cache Viewer".

| Java Cache Viewer  | - Anna Part | e digentites dan | - | -                     | in lane. | den Chevrolit | Minered    |
|--------------------|-------------|------------------|---|-----------------------|----------|---------------|------------|
| Show: Applications | •           |                  |   | 🗙 🏠                   |          |               |            |
| Application        |             |                  |   | Remove selected items |          |               | Туре       |
| ELIBRARY999        |             |                  |   | Romanenco Vladimir    |          |               | pplication |
|                    |             |                  |   |                       |          |               |            |

Отметьте строку ELIBRARY999 цветовым маркером и нажмите кнопку "Remove selected items".

2. Удалите папку С:\ELIBRARY999.